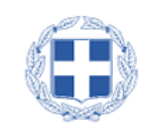

## ΕΛΛΗΝΙΚΗ ΔΗΜΟΚΡΑΤΙΑ ΥΠΟΥΡΓΕΙΟ ΑΝΑΠΤΥΞΗΣ ΚΑΙ ΕΠΕΝΔΥΣΕΩΝ

# ΓΕΝΙΚΗ ΓΡΑΜΜΑΤΕΙΑ ΕΜΠΟΡΙΟΥ ΚΑΙ ΠΡΟΣΤΑΣΙΑΣ ΚΑΤΑΝΑΛΩΤΗ

Η Γενική Γραμματεία Εμπορίου και Προστασίας Καταναλωτή σας καλωσορίζει στη νέα ηλεκτρονική υπηρεσία

«Μεταβολές επί Σημάτων» που έχει δημιουργηθεί με την υποστήριξη του ταμείου συνεργασίας του Γραφείου Διανοητικής Ιδιοκτησίας της Ευρωπαϊκής Ένωσης (EUIPO), για την καλύτερη εξυπηρέτηση των καταθετών εμπορικών σημάτων.

Στην ενότητα «Μεταβολές επί Σημάτων» περιλαμβάνονται οι εξής λειτουργικότητες:

- Αλλαγή Ονόματος /Επωνυμίας Δικαιούχου
- Αλλαγή Νομικής Μορφής Δικαιούχου
- Αλλαγή Κατοικίας/Εδρας Δικαιούχου
- Αλλαγή Στοιχείων Πληρεξουσίου Δικηγόρου
- Αλλαγή Στοιχείων Αντικλήτου
- Διορισμός Πληρεξουσίου Δικηγόρου
- ο Διορισμός Αντικλήτου
- Άρση Πληρεξουσίου Δικηγόρου
- Αλλαγή Πληρεξουσίου Δικηγόρου
- Αλλαγή Αντικλήτου

ΑΤΕΛΩΣ

Παρακαλείστε να διαβάσετε τις παρακάτω οδηγίες για τη διευκόλυνσή σας:

Σημείωση: Οι εικόνες που παρατίθενται στη συνέχεια μπορεί να διαφέρουν ως προς κάποια γραφικά στοιχεία που απεικονίζονται σε σχέση με το πραγματικό σύστημα.

### <u>Πρόσβαση</u>

Η πρόσβαση στο σύστημα «Ηλεκτρονικές Μεταβολές Σημάτων» είναι δωρεάν και γίνεται μέσω της ιστοσελίδας του Υπουργείου Ανάπτυξης και Επενδύσεων – Εμπόριο / Εμπορικά Σήματα <u>http://efiling.gge.gr/sp-ui-eservices/</u> Η είσοδος γίνεται με την χρήση των κωδικών TAXIS. Ο χρήστης που επιθυμεί να χρησιμοποιήσει το εν λόγω σύστημα πρέπει να χρησιμοποιήσει τους αντίστοιχους κωδικούς του.

#### <u>Λειτουργία</u>

- Το σύστημα αποδέχεται στοιχεία για την δημιουργία και αποστολή ηλεκτρονικής αίτησης μεταβολής επί σήματος για σήματα τα οποία είναι εγγεγραμμένα στην ηλεκτρονική βάση σημάτων της ΓΓΕ (και κατ' επέκταση στο σύστημα TMView).
- Για την καλύτερη εξυπηρέτηση του χρήστη, η εφαρμογή έχει σχεδιαστεί να λειτουργεί σε βήματα, προσφέροντας άμεση ενημέρωση για την ορθότητα των εισαγόμενων στοιχείων και δίνοντας την δυνατότητα επί τόπου διόρθωσης.

#### <u>Αποδεικτικό αίτησης</u>

Μετά το πέρας της διαδικασίας υποβολής της ηλεκτρονικής αίτησης, ο αιτών λαμβάνει από το σύστημα αντίγραφο της αίτησής του το οποίο και έχει την δυνατότητα να αποθηκεύσει στον υπολογιστή του ή να εκτυπώσει.

Επίσης στην τελευταία οθόνη θα προβάλλεται η επιβεβαίωση υποβολής της αίτησης, την οποία ο χρήστης έχει την δυνατότητα να εκτυπώσει.

#### <u>Τα στοιχεία</u>

Τα πεδία των οποίων τα στοιχεία έχουν χαρακτηριστεί «Υποχρεωτικά», φέρουν ως διακριτικό τον '\*' (αστερίσκο) και η μη συμπλήρωση των στοιχείων τους εμποδίζει την συνέχεια της διαδικασίας.

### Η λειτουργία του συστήματος αναλυτικά:

| i) demo.efili | ling.gge.gr/sp-ui-eservices/tm-change.htm?executio | n=e1s1                                        | C Q Search                |                               | ☆ 自 ☑          | <b>1</b> | *         | 4 0 |
|---------------|----------------------------------------------------|-----------------------------------------------|---------------------------|-------------------------------|----------------|----------|-----------|-----|
| t Visited 🗶 0 |                                                    | ss Gateway in Danding Invitations I i 🖉 Web m | ail ) European Trade Mark |                               | RO TEST @ htt  | n://demo | efiling o | · ~ |
|               |                                                    | o training initiations can 🧿 training         |                           |                               | 50 1251 (J 182 | pyydenie |           | g   |
|               |                                                    |                                               | and a start of the        |                               |                |          |           |     |
|               |                                                    | Μεταβολές επι                                 | Σημάτων                   | Στοιχεία Σημάτω               | v              |          | -         |     |
|               |                                                    | merciperies em                                |                           | Καταθέτες                     |                |          |           |     |
|               |                                                    |                                               |                           | Πληρεξούσιος Δι               | κηγόρος        |          |           |     |
|               | Στοιχεία Εμπορικών Σημάτα                          | νu                                            |                           | Είδη Μεταβολών                |                |          |           |     |
|               |                                                    |                                               |                           | Συμπληρωματικέ<br>Πληροφορίες | ç              |          |           |     |
|               |                                                    | <ul> <li>Εμπορικό Σήμα</li> </ul>             |                           |                               |                |          |           |     |
|               |                                                    |                                               |                           | Συνολικό<br>τέλος             |                | 0        |           |     |
| S. Constant   | Στοιχεία Καταθετών                                 |                                               |                           |                               |                |          |           |     |
|               |                                                    |                                               |                           | Επαναφορά                     | εντύπου αίτηση | IS       |           |     |
| a an          | Αντιγραφή στοιχείων από TMView                     |                                               |                           | 👼 Εκτύπωση                    |                |          |           |     |
|               |                                                    |                                               |                           |                               |                |          |           |     |

 Επιλέγοντας: + Εμπορικό Σήμα παρουσιάζονται τα πεδία στην παρακάτω οθόνη:

| <u>File Edit View History</u> | y <u>B</u> ookmarks <u>T</u> ools <u>H</u> elp                                                                        |                     |                       |                              |                   |         |                 | -    | đ    | ×    |
|-------------------------------|----------------------------------------------------------------------------------------------------|---------------------|-----------------------|------------------------------|-------------------|---------|-----------------|------|------|------|
| http://demo.efexecu           | tion=e2s1 × +                                                                                                    |                     |                       |                              |                   |         |                 |      |      |      |
| ( demo.efiling                | g. <b>gge.gr</b> /sp-ui-eservices/tm-change.htm?execution=e2s1                                                        | C                   | Q. Search             |                              | ☆ 自 ♥             | +       | Â               | 4    | Ø    | ≡    |
| 🙆 Most Visited 🗙 ΟΠΑ          | AΠ ΑΕ   ΣΤΟΙΧΗΜ 😻 Getting Started 🔯 Citrix Access Gateway in Pending Invitatio                                        | ons Li 🛞 Web mail 🤌 | European Trade Mark . | 💌 BO PROD 🐱                  | BO TEST 🛞 http    | ://demo | o.efiling       | g.gg |      | 20   |
| and the second second         | + Εμπορικό Σήμα                                                                                                    |                     |                       | Στοιχεία Σημάτ               | ων                |         |                 |      |      |      |
| 1. 5 3.2                      |                                                                                                    |                     |                       | Καταθέτες                    |                   |         |                 |      |      |      |
| and the second                |                                                                                                    |                     |                       | Πληρεξούσιος Δ               | ικηγόρος          |         |                 |      |      |      |
|                               | Αριθμός ή Ονομα Σήματος                                                                                               |                     |                       | Είδη Μεταβολώ                | v                 |         |                 |      |      |      |
|                               | Πληκτρολογήστε Αριθμό ή Ονομα Σήματος Εισαγωγή ή Ανα<br>Εισάγετε από το ΤΜνίειν και συμπληρώσετε τα στοιχεία αυτόματα | ζήτηση στο Tmview   |                       | Συμπληρωματικ<br>Πληροφορίες | έç                |         |                 |      |      |      |
|                               |                                                                                                    |                     |                       | Συνολικο<br>τέλος            | ó                 | 0       |                 |      |      |      |
|                               | Στοιχεία Καταθετών                                                                                                    |                     |                       |                              |                   |         |                 |      |      |      |
|                               |                                                                                                    |                     |                       | 🖨 Επαναφορ                   | ά εντύπου αίτησης |         |                 |      |      |      |
|                               | Αντιγραφή στοιχείων από TMView                                                                                        |                     |                       | 👼 Εκτύπωση                   |                   |         |                 |      |      |      |
|                               | + Καταθέτης                                                                                                    |                     |                       |                              |                   |         |                 |      |      |      |
| Sec. Sec.                     |                                                                                                    |                     |                       |                              |                   |         |                 |      |      |      |
| Constant State                | Πληρεξούσιος Δικηγόρος                                                                                                |                     |                       |                              |                   |         |                 |      |      |      |
|                               | 👝 🚞 🛱 💿 🛐 😜 🕥                                                                                                    |                     | 64.                   | 🕸 🔼 d× 🖄                     | E 🐼 🙆 🖂 (         | - #     | 9 <b>-</b> 37 = | ΕΛ   | 3:02 | 2 µµ |

 Εισάγετε τον αριθμό ή το όνομα του σήματος για το οποίο αιτείσθε την μεταβολή ΣΗΜΕΙΩΣΗ: ΟΤΑΝ ΕΙΣΑΓΕΤΕ ΤΟΝ ΑΡΙΘΜΟ Η ΤΟ ΟΝΟΜΑ ΤΟΥ ΣΗΜΑΤΟΣ ΣΑΣ, ΤΟ ΣΥΣΤΗΜΑ ΘΑ ΑΝΑΖΗΤΗΣΕΙ ΤΟ ΣΗΜΑ ΣΑΣ ΣΤΟ ΤΜνiew. Η ΑΝΑΖΗΤΗΣΗ ΘΑ ΕΠΙΣΤΡΕΨΕΙ ΜΙΑ ΛΙΣΤΑ ΣΗΜΑΤΩΝ ΠΟΥ ΠΛΗΡΟΥΝ ΤΑ ΚΡΙΤΗΡΙΑ ΑΝΑΖΗΤΗΣΗΣ.

ΣΤΗΝ ΠΡΩΤΗ ΘΕΣΗ ΤΟΥ ΑΡΙΘΜΟΥ ΣΗΜΑΤΟΣ ΕΜΦΑΝΙΖΕΤΑΙ ΕΝΑΣ ΛΑΤΙΝΙΚΟΣ ΧΑΡΑΚΤΗΡΑΣ Ο ΟΠΟΙΟΣ ΕΙΝΑΙ Η ΕΝΔΕΙΞΗ ΤΟΥ ΕΙΔΟΥΣ ΤΟΥ ΣΗΜΑΤΟΣ ΚΑΙ ΜΕΤΑΦΡΑΖΕΤΑΙ ΩΣ ΕΞΗΣ:

Ημεδαπά (Domestic) – οι αριθμοί των οποίων στο TMView αρχίζουν με D

Αλλοδαπά (Foreign) – οι αριθμοί των οποίων στο TMView αρχίζουν με F

Συλλογικά (Collective) – οι αριθμοί των οποίων στο TMView αρχίζουν με C

Εκ μετατροπής (Converted) – οι αριθμοί των οποίων στο TMView αρχίζουν με M

Εθνικά (National) – οι αριθμοί των οποίων στο TMView αρχίζουν με Ν

Ως συνέπεια των ανωτέρω, για συντόμευση της αναζήτησης στο TMView με τον αριθμό σήματος, θα πρέπει να χρησιμοποιούνται τα ανωτέρω ψηφία στην αρχή του αριθμού.

Από την λίστα των σημάτων που θα εμφανιστούν επιλέξτε το σήμα σας και κατόπιν επιλέξτε Εισαγωγή

Στην οθόνη θα εμφανιστούν τα κύρια στοιχεία του σήματος (στοιχεία δικαιούχου (ων), ημερομηνία κατάθεσης, ημερομηνία λήξης, κλάσεις προϊόντων / υπηρεσιών), όπως αυτά έχουν καταχωρισθεί στην ηλεκτρονική βάση σημάτων της ΓΓΕ.

Επιλέξτε :

+ Προσθήκη για να προσθέστε τα προβαλλόμενα στοιχεία και να προχωρήστε στο επόμενο βήμα

Εισαγωγή για να ακυρώστε τυχόν λάθος επιλογή

Στην ενότητα Στοιχεία Καταθετών

- Επιλέγοντας: Αντιγραφή στοιχείων από TMview έχετε την δυνατότητα να κάνετε αντιγραφή των στοιχείων του δικαιούχου από το TMView.
- Επιλέγοντας: + Καταθέτης σας δίνεται η δυνατότητα να εισάγετε τα στοιχεία του καταθέτη

(Υπενθύμιση: Με τον όρο «καταθέτης» εννοείται το φυσικό ή νομικό πρόσωπο στο όνομα του οποίου γίνεται το παρόν αίτημα

|           | ige.gi/sp                        | ·ui-eservices/                                            | 'tm-cha     | ange.htm?execu                                      | ution=e2s1#applicant                   | t      |                                                      | C Q                 | Search                       |                                                                           | ☆自                            |                  | <b>+</b> · | <b>î</b>       | Ø | , |
|-----------|----------------------------------|-----------------------------------------------------------|-------------|-----------------------------------------------------|----------------------------------------|--------|------------------------------------------------------|---------------------|------------------------------|---------------------------------------------------------------------------|-------------------------------|------------------|------------|----------------|---|---|
| а 🗙 опап. | AE   ΣΤΟΙ                        | KHM 😻 Ge                                                  | tting St    | arted 🔟 Citrix A                                    | iccess Gateway in Penc                 | ding l | nvitations Li 🛞 Web                                  | mail 🥱 Eur          | opean Trade Ma               | rk ៧ BO PROD 🛛                                                            | 🛃 BO TEST 🛞 H                 | http://d         | demo.et    | filing.gg      |   |   |
|           | Στοιν                            | εία Ευπ                                                   |             | κών Σημά                                            | TUN                                    |        |                                                      |                     |                              | Στοιχεία Σημά                                                             | των                           |                  |            |                |   |   |
|           | 2101/                            |                                                           | opi         |                                                     |                                        |        |                                                      |                     |                              | Καταθέτες                                                                 |                               |                  |            |                |   |   |
|           |                                  | a Qués                                                    | 6.019       | Pu é a                                              | August a second                        |        | Husseumuis                                           |                     |                              | Πληρεξούσιος ι                                                            | Δικηγόρος                     |                  |            |                |   |   |
|           | ÷Σ                               | ήματος ≎                                                  | κατα        | αχώρισης ີ                                          | σήματος                                |        | Καταχώρισης                                          | Είδος               | Επιλογές                     | Είδη Μεταβολώ                                                             | v                             |                  |            |                |   |   |
|           | 1 F                              | 151784                                                    | F15         | 1784                                                | WIDESTRIKE                             |        | 17.10.2007                                           | Individua           | ×                            | Συμπληρωματι<br>Πληροφορίες                                               | κές                           |                  |            |                |   |   |
| 1         |                                  |                                                           |             |                                                     |                                        |        |                                                      |                     |                              |                                                                           |                               |                  |            |                |   |   |
| 100.0     |                                  |                                                           |             |                                                     |                                        |        |                                                      |                     |                              |                                                                           |                               |                  |            | and the second |   |   |
|           |                                  |                                                           |             |                                                     |                                        |        |                                                      |                     |                              | Συνολικ                                                                   | ó                             | 0                |            |                |   |   |
|           | Στοιχ                            | (εία Κατο                                                 | αθετ        | τών                                                 |                                        |        |                                                      |                     |                              | Συνολικ<br>τέλος                                                          | ó                             | 0                |            |                |   |   |
|           | Στοιχ                            | (εία Κατο                                                 | αθετ        | rώv                                                 |                                        |        |                                                      |                     |                              | Συνολικ<br>τέλος                                                          | ó                             | 0                |            |                |   |   |
|           | <b>Στοι)</b><br>Καταθέ           | <b>(εία Κατο</b><br>της (ες)                              | αθετ        | rώv                                                 |                                        |        |                                                      |                     |                              | Συνολικ<br>τέλος                                                          | τ <b>ό</b><br>οά εντύπου αίτη | <b>Ο</b><br>σης  |            |                |   |   |
|           | <b>Στοι)</b><br>Καταθέ<br>Αριθμό | (εία Κατα<br>της (ες)<br>ς Τύπος /<br>: Κατηγορία         | αθετ        | <b>Γών</b><br>Επωνυμία                              |                                        |        | Διεύθυνση                                            |                     | Ξ Επιλογές                   | <ul> <li>Συνολικ<br/>τέλος</li> <li>Επαναφορ</li> <li>Εκτύπωση</li> </ul> | <b>ιό</b><br>οά εντύπου αίτη  | <b>Ο</b><br>σης  |            |                |   |   |
|           | <b>Στοι)</b><br>Καταθέ<br>Αριθμό | (εία Κατα<br>της (ες)<br>ς Τύπος /<br>Κατηγορία<br>Νομικό | αθετ<br>∝ ∘ | <b>Γών</b><br>Επωνυμία<br>DOW AGROSCI<br>ΟΡΓΑΝΩΜΈΝΗ | ENCES LLC ETAIPEIA<br>ΚΑΤΆ ΤΟΥΣ ΝΟΜΟΥΣ | ¢      | Διεύθυνση<br>9330 ZIONSVILLE Rd<br>INDIANAPOLIS, IND | DAD,<br>IANA 46268, | <ul> <li>Επιλογές</li> </ul> | <ul> <li>Συνολικ<br/>τέλος</li> <li>Επαναφορ</li> <li>Εκτύπωση</li> </ul> | ι <b>ό</b><br>οά εντύπου αίτη | <b>Ο</b><br>Ισης |            |                |   |   |

Επιλέγοντας + Πληρεξούσιος Δικηγόρος παρουσιάζονται τα πεδία στην παρακάτω οθόνη:

| Eile Edit View History Bookmarks Tools Help                                                        |                                       |                                               | -             | ð X                       |
|----------------------------------------------------------------------------------------------------|---------------------------------------|-----------------------------------------------|---------------|---------------------------|
| http://demo.efexecution=e2s1 × +                                                                   |                                       |                                               |               |                           |
| ( demo.efiling.gge.gr/sp-ui-eservices/tm-change.htm?execution=e2s1#applicant                       | C Q Search                            | ☆ 自 ♥ ↓                                       | • <b>î</b> ∢  | ⊜ ≡                       |
| 🧟 Most Visited 🗙 ΟΠΑΠ ΑΕ   ΣΤΟΙΧΗΜ ຢ Getting Started 😰 Citrix Access Gateway 🛅 Pending Invitations | Li 🛞 Web mail 🥱 European Trade Mark 屠 | 🛚 BO PROD 😹 BO TEST 🛞 http://der              | no.efiling.gg | 33                        |
| Πληρεξούσιος Δικηγόρος                                                                             | Σ                                     | τοιχεία Σημάτων                               | 3             | ^                         |
|                                                                                                    | K                                     | αταθέτες                                      |               |                           |
| Προσθήκη πληρεξουσίου δικηγόρου                                                                    | n                                     | ληρεξούσιος Δικηγόρος                         |               | 365                       |
|                                                                                                    | E                                     | ίδη Μεταβολών                                 |               |                           |
| Κατηγορία *                                                                                        | Ακύρωση + Προσθήκη Σι                 | υμπληρωματικές                                |               | allen a                   |
| Φυσικό πρόσωπο                                                                                     |                                       | λιμοφορίες                                    | 1.00          | Carlos and                |
| Όνομα *                                                                                            |                                       |                                               |               |                           |
|                                                                                                    |                                       | <ul> <li>Συνολικό 0</li> <li>τέλος</li> </ul> | 19            |                           |
| Επώνυμο *                                                                                          |                                       |                                               | and the       | Contraction of the second |
|                                                                                                    | c                                     | Επαναφορά εντύπου αίτησης                     |               |                           |
| Επωνυμία Δικηγορικού Γραφείου                                                                      | 6                                     | Εκτύπωση                                      |               |                           |
|                                                                                                    |                                       |                                               |               |                           |
| Χώρα *                                                                                             |                                       |                                               | 1             |                           |
| ΕΛΛΑΔΑ Υ                                                                                           |                                       |                                               |               |                           |
| Ταχυδρομική διεύθυνση * Αριθμός *                                                                  |                                       |                                               |               |                           |
|                                                                                                    |                                       |                                               | Sec. 1        |                           |
| i 📲 🔎 🖸 🔁 🧮 🚔 🌍 🔽 🧕 💁 💷                                                                            | 6 🗠 💻 🗞                               | t 🖾 d× 🖾 🎞 🐼 🔞 🔚 🕏                            | 🕻 📟 🗮 ЕЛ      | 3:18 µµ<br>2/8/2016       |

Εφόσον ορίζεται δικηγόρος, συμπληρώστε τα απαραίτητα πεδία, επισυνάψετε το έγγραφο εξουσιοδότησης σε μορφή PDF και επιλέξτε:

+ Προσθήκη για να προσθέσετε τα προβαλλόμενα στοιχεία και να προχωρήσετε στο επόμενο βήμα

Ακύρωση για να ακυρώσετε τυχόν λάθος επιλογή

Σε περίπτωση που δεν ορίζεται δικηγόρος, αγνοείστε το προηγούμενο στάδιο.

Επιλέγοντας: + Στοιχεία Μεταβολής παρουσιάζεται ο κατάλογος των διαθεσίμων μεταβολών όπως φαίνονται στην παρακάτω οθόνη:

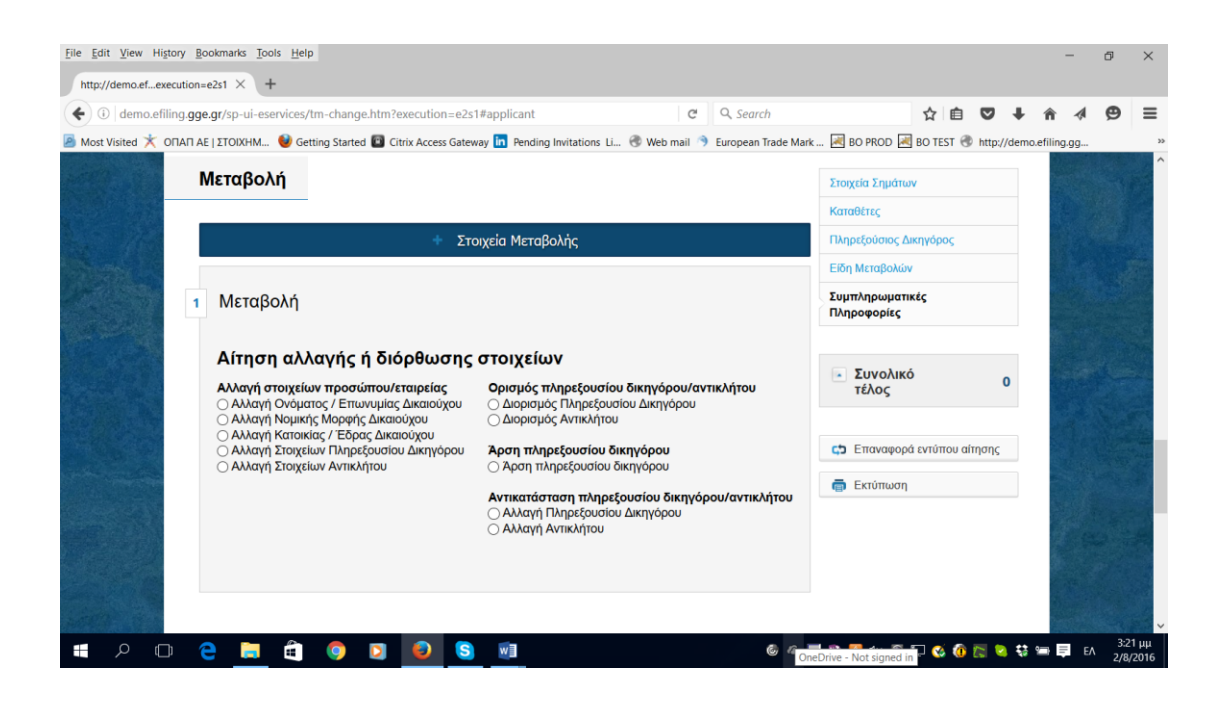

Επιλέγοντας μια μεταβολή, εμφανίζονται τα αντίστοιχα πεδία.

Συμπληρώστε όλα τα απαιτούμενα στοιχεία (τα υποχρεωτικά πεδία έχουν την ένδειξη '\*') +Προσθήκη για να προσθέσετε τα στοιχεία ή Ακύρωση για να τα ακυρώσετε.

Στην ενότητα Συμπληρωματικές Πληροφορίες επίσης, έχετε την δυνατότητα να εισάγετε επιπλέον πληροφορίες ή και να επισυνάψετε κάθε απαιτούμενο δικαιολογητικό ή αρχεία υποστηρικτικά του αιτήματός σας, σε μορφή PDF.

Το σύστημα θα σας μεταφέρει στην τελευταία οθόνη από όπου μπορείτε να κάνετε λήψη του αποδεικτικού σας σε μορφή PDF, και να το αποθηκεύσετε ή να το εκτυπώσετε. Έχετε επίσης την δυνατότητα να εκτυπώσετε την τελευταία οθόνη με τα συγκεντρωτικά στοιχεία της αίτησής σας.

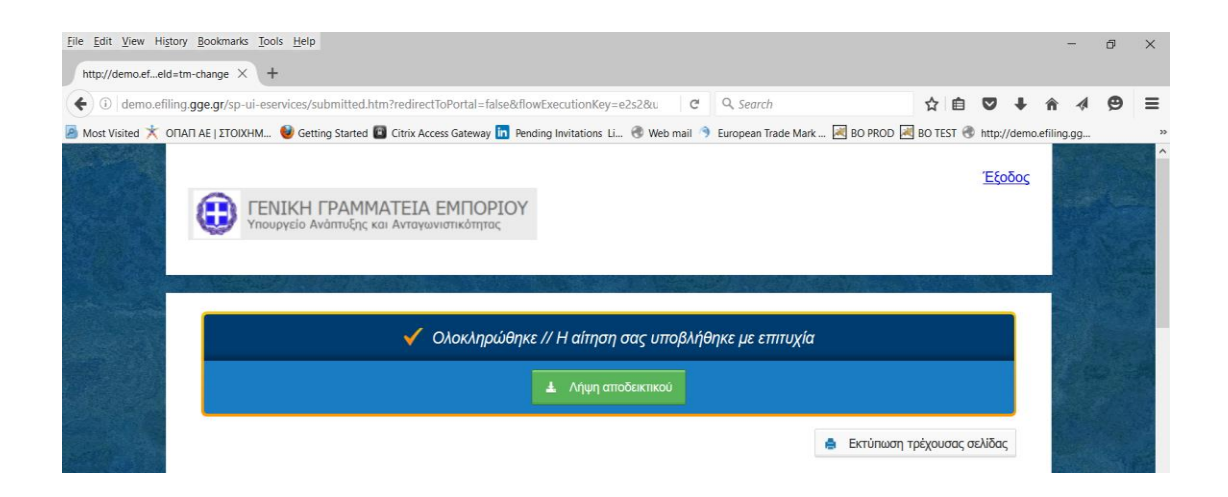

Για οποιαδήποτε απορία μπορείτε να επικοινωνήσετε μαζί μας στο:

- Γραφείο Μεταβολών: 210 3893459 (γραφείο 213)
  - 210 3893114 (γραφείο 220)
- ή με email στα: <u>ezikou@gge.gr</u> <u>elenioikonomou@gge.gr</u> rizou@gge.gr

antonopoulos@gge.gr

ΥΠΟΥΡΓΕΙΟ ΑΝΑΠΤΥΞΗΣ ΚΑΙ ΕΠΕΝΔΥΣΕΩΝ

<u>Γενική Γραμματεία Εμπορίου & Προστασίας Καταναλωτή</u> Διεύθυνση Σημάτων

Αθήνα, 21 Μαΐου 2020